### Lesson 8-1 iPadのiCloud設定

# keynote-study.com

#### 【iPadでプレゼンテーションする為の準備】

【用 Mac<sup>-7</sup> 自動 して

【用語解説】iCloudとは? Macで作成したデータをインターネットを使って、 自動的にiPadやiPhoneにデータをコピー(同期) してくれるサービスです。

#### 【iCloud設定の確認方法】

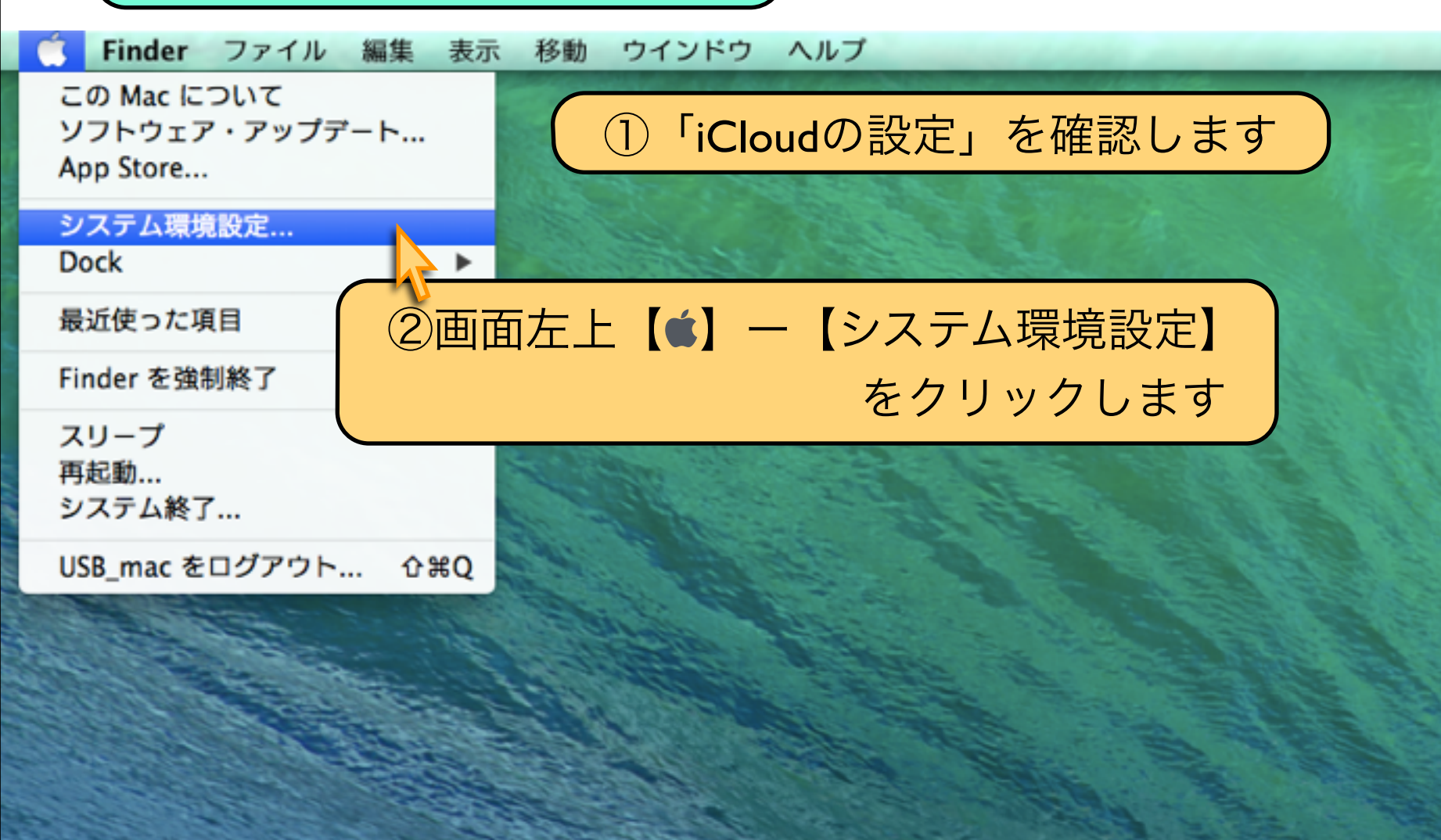

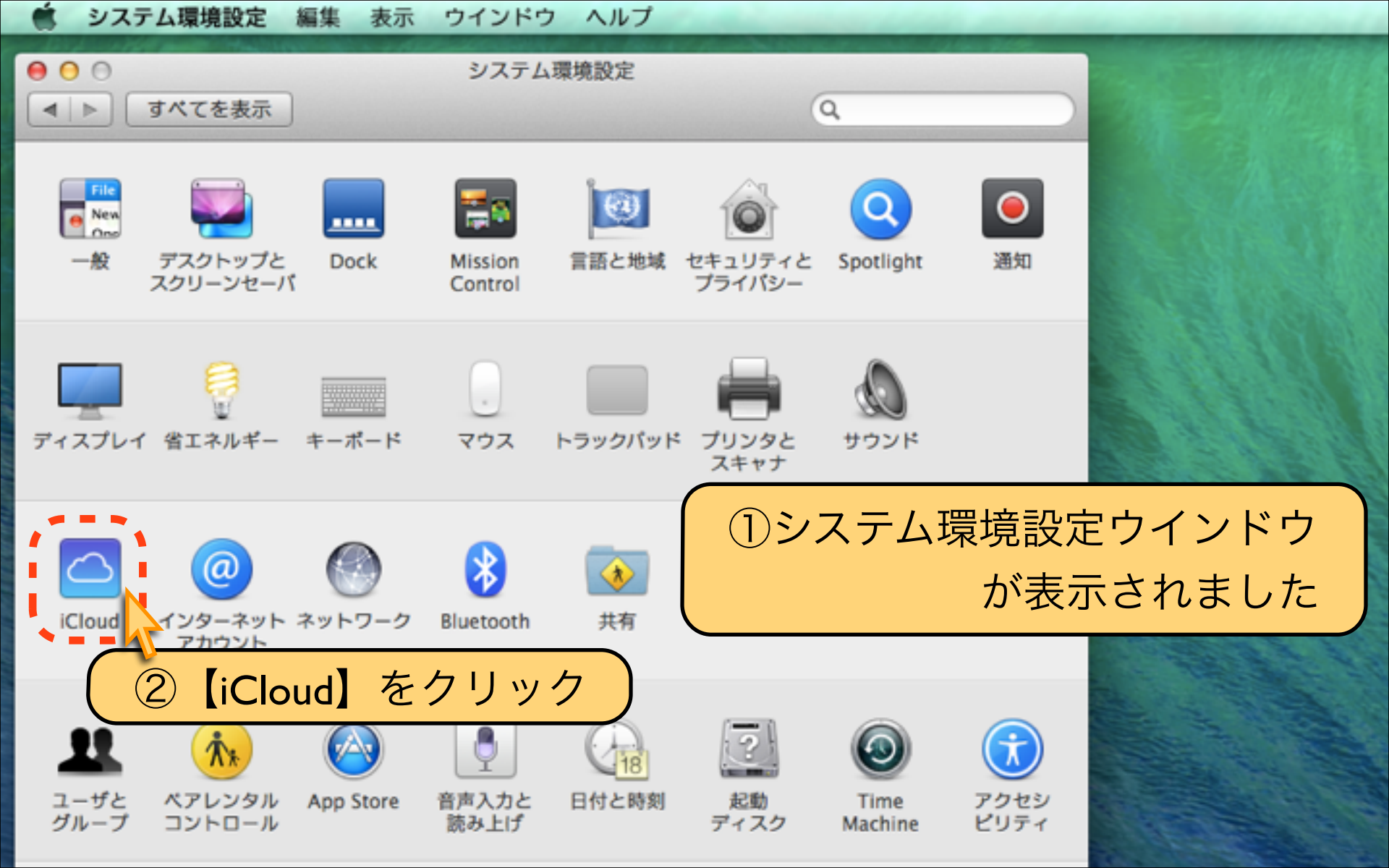

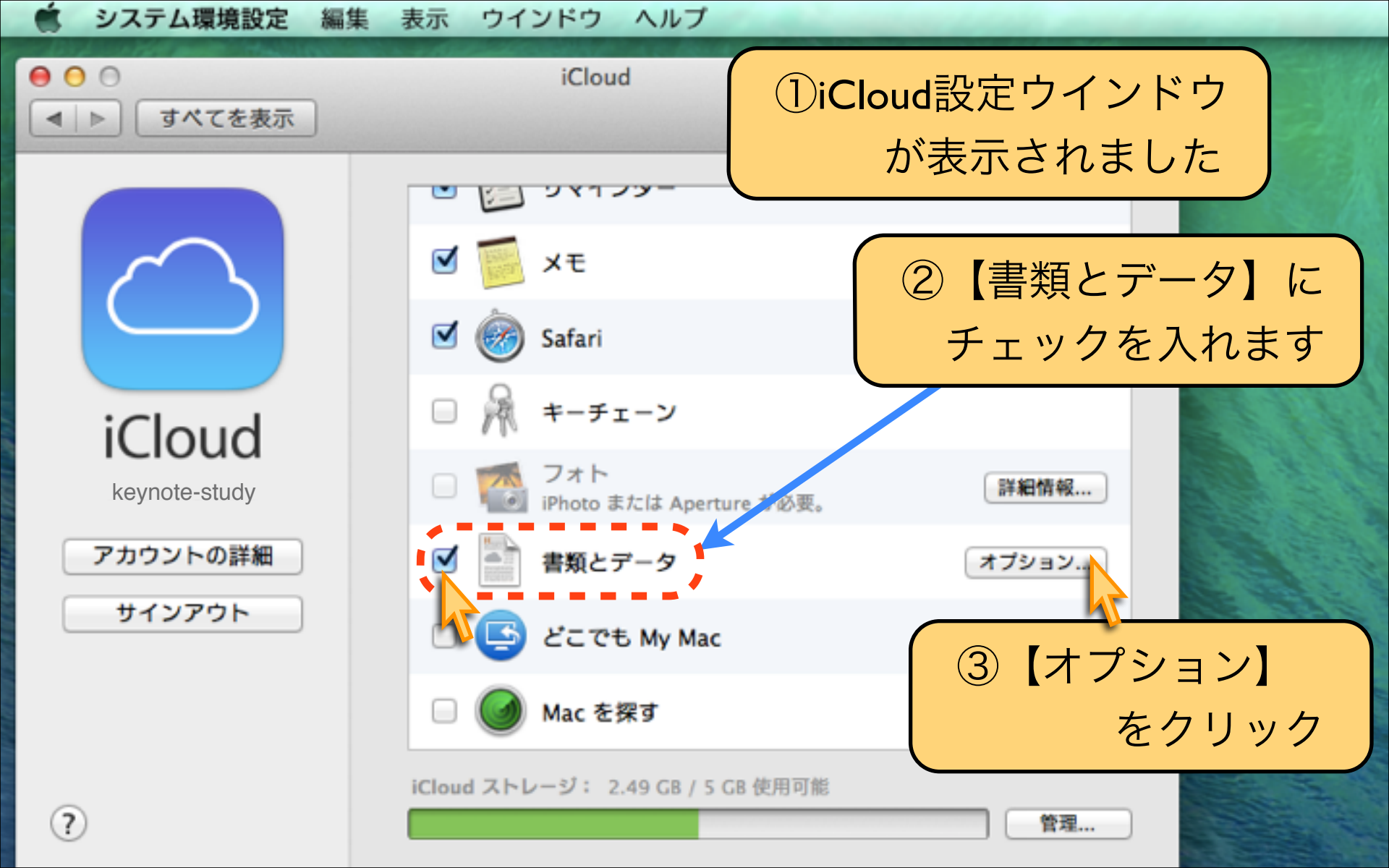

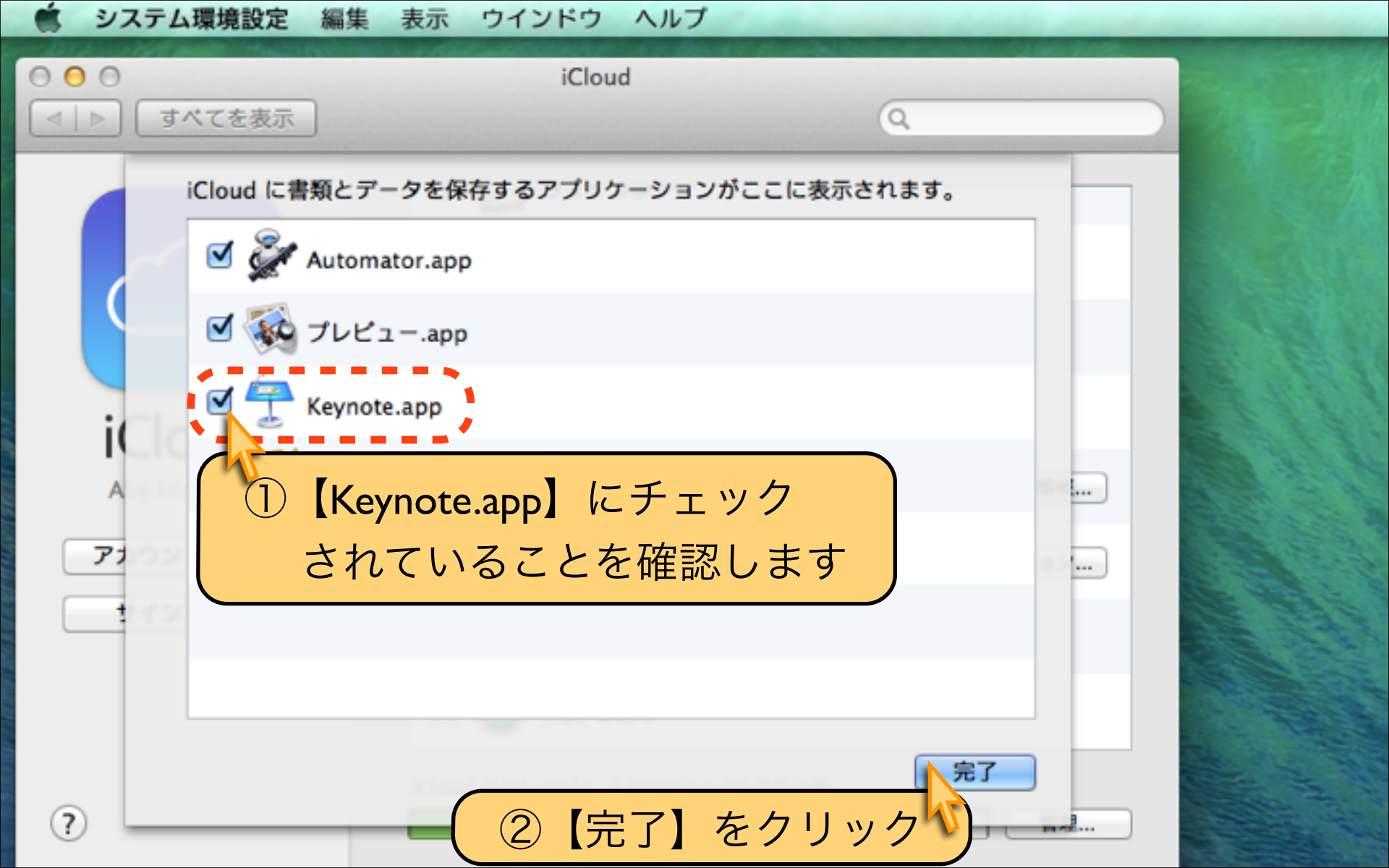

# 【iCloudアカウント名の確認方法】

| 🤹 システム環境設定 編集                                                                                                    | 表示 ウインドウ ヘルプ                                                                                                    |      |
|----------------------------------------------------------------------------------------------------|----------------------------------------------------------------------------------------------------|------|
| <ul> <li>● ● ●</li> <li>● ●</li> <li>● ●<!--</th--><th>iCloud</th><th></th></li></ul> | iCloud                                                                                                    |      |
| に<br>に<br>し<br>た<br>い<br>の<br>は<br>の<br>に<br>り<br>の<br>は<br>の<br>し<br>の<br>し<br>の<br>し<br>の<br>し<br>の<br>し<br>の<br>し<br>の<br>の<br>し<br>の<br>の<br>の<br>の                                                                                                    | <ul> <li>シャャンシー</li> <li>ジ ジ シャャンシー</li> <li>ジ ジ メモ</li> <li>ジ ジ Safari</li> <li>シ シ キーチェーン</li> <li>ジ シ フォト<br/>iPhoto または Aperture が必要。</li> <li>ゴ シ キャン</li> <li>オ キャン</li> <li>オ キャン<th>詳細情報</th></li></ul> | 詳細情報 |
| サインアウト                                                                                                    | 【アカウントの詳細】をクリック<br>□                                                                                                    |      |

| ①iCloudを利用する際の【あなたのアカウント】を確認し                                                                    | します。 |
|--------------------------------------------------------------------------------------------------|------|
| 「iPad・iPhone」にも同じアカウントを入力します。                                                                    |      |
| Apple ID: keynote-study@gmail.com<br>keynote-study@icloud.com<br>名前: keynote-study<br>説明: iCloud |      |
| 【用語解説】アカウントとは?                                                                                   |      |
| サービスを「使用する権利」のことです。                                                                              |      |
| アカウントを設定して、iCloudサービスが利用可能にな                                                                     | います。 |
| MacとiPadに同じ「アカウント」と「パスワード」を入                                                                     | カして  |
| 同一人物の権利を持っている人だと承認する仕組みです                                                                        | す。   |

tel 1711 bit a to calle callements

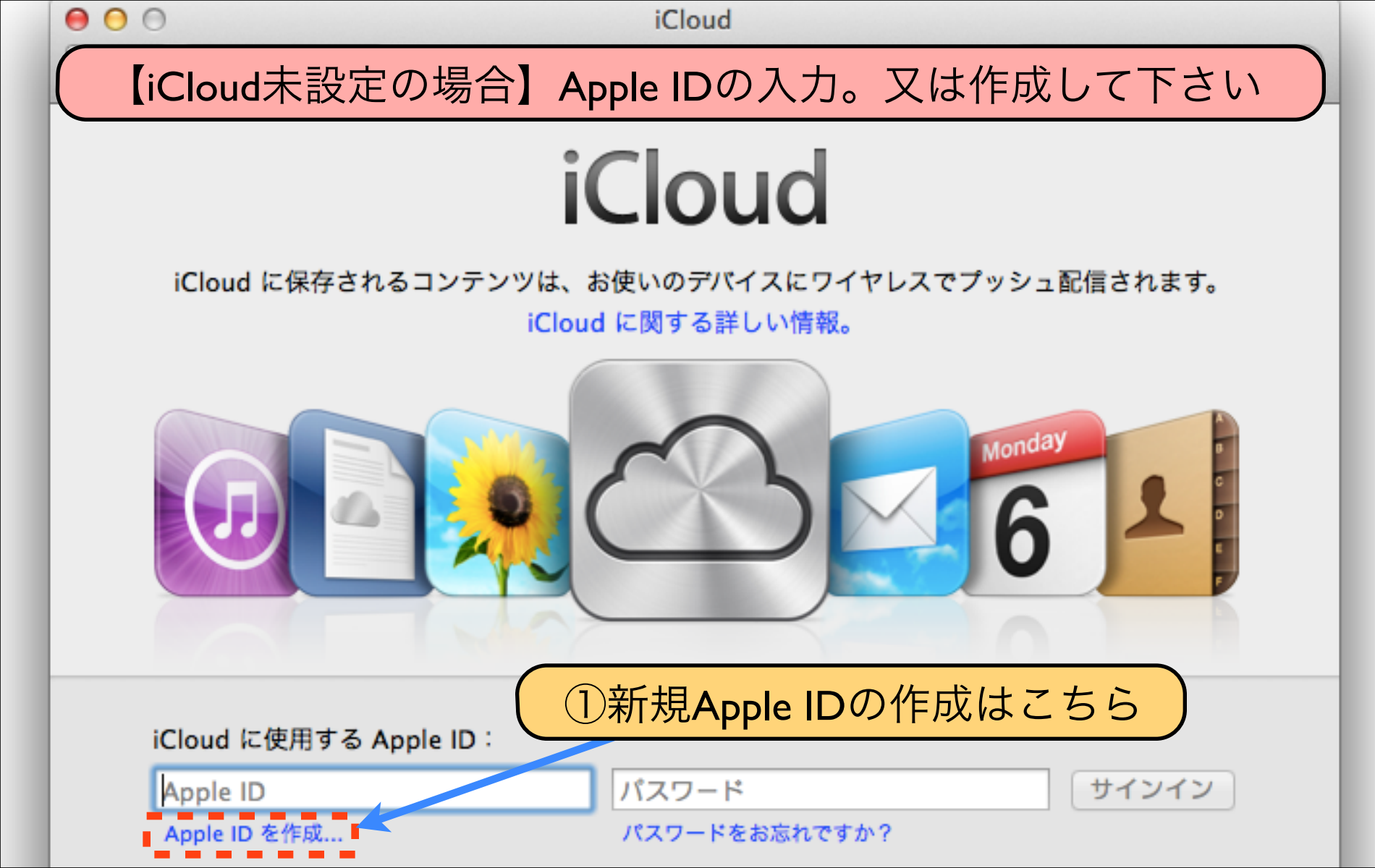

| ~ |         |   | - |    |   |
|---|---------|---|---|----|---|
|   |         | • |   | 0  | l |
|   |         | 8 |   | 23 |   |
|   |         |   |   |    |   |
|   |         |   |   |    |   |
|   |         |   |   |    |   |
|   | 2       |   |   |    |   |
|   | 2 Labor |   |   |    |   |
|   |         |   |   |    |   |

#### 【iPad側のiCloud設定方法】

Mac側で確認した
 「iCloudアカウント」を
 iPad側にも同じアカウントで
 iCloud設定をしていきます。

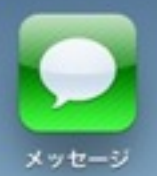

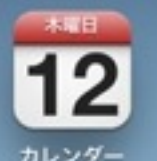

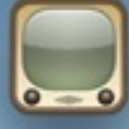

YouTube

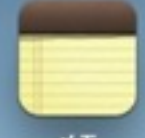

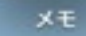

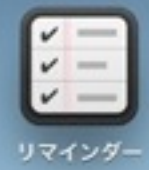

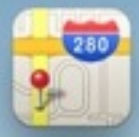

20

Game Center

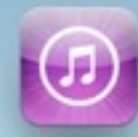

Tunes

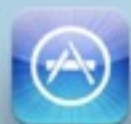

App Store

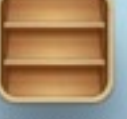

Newsstand

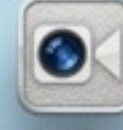

FaceTime

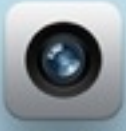

カメラ

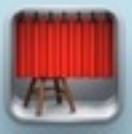

Photo Booth

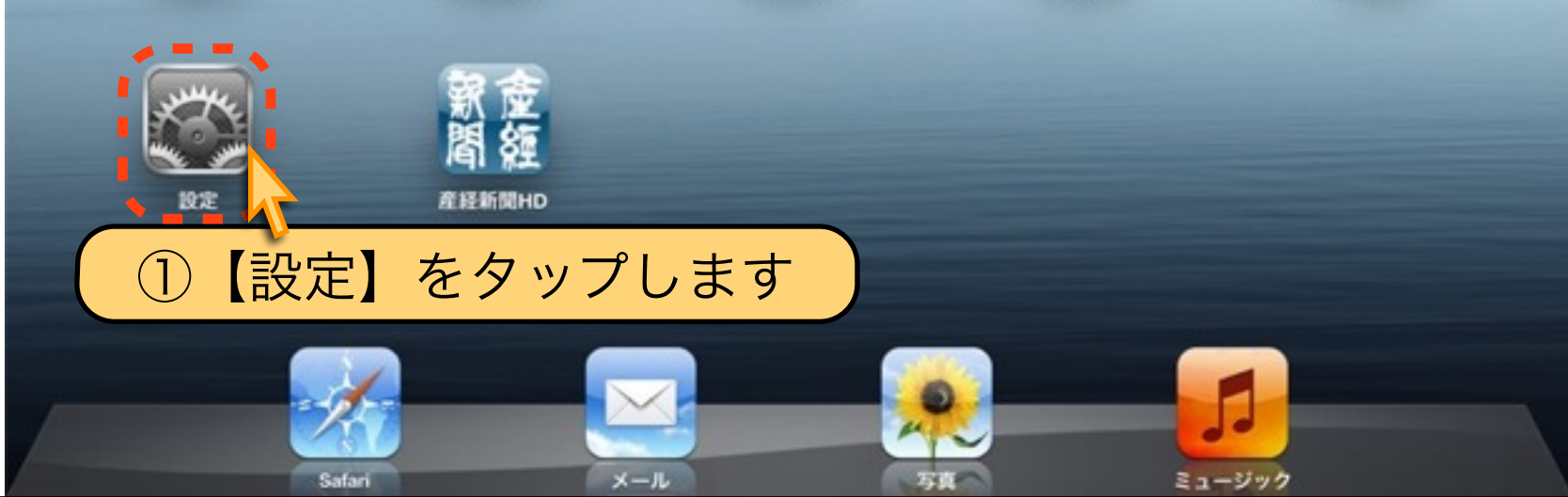

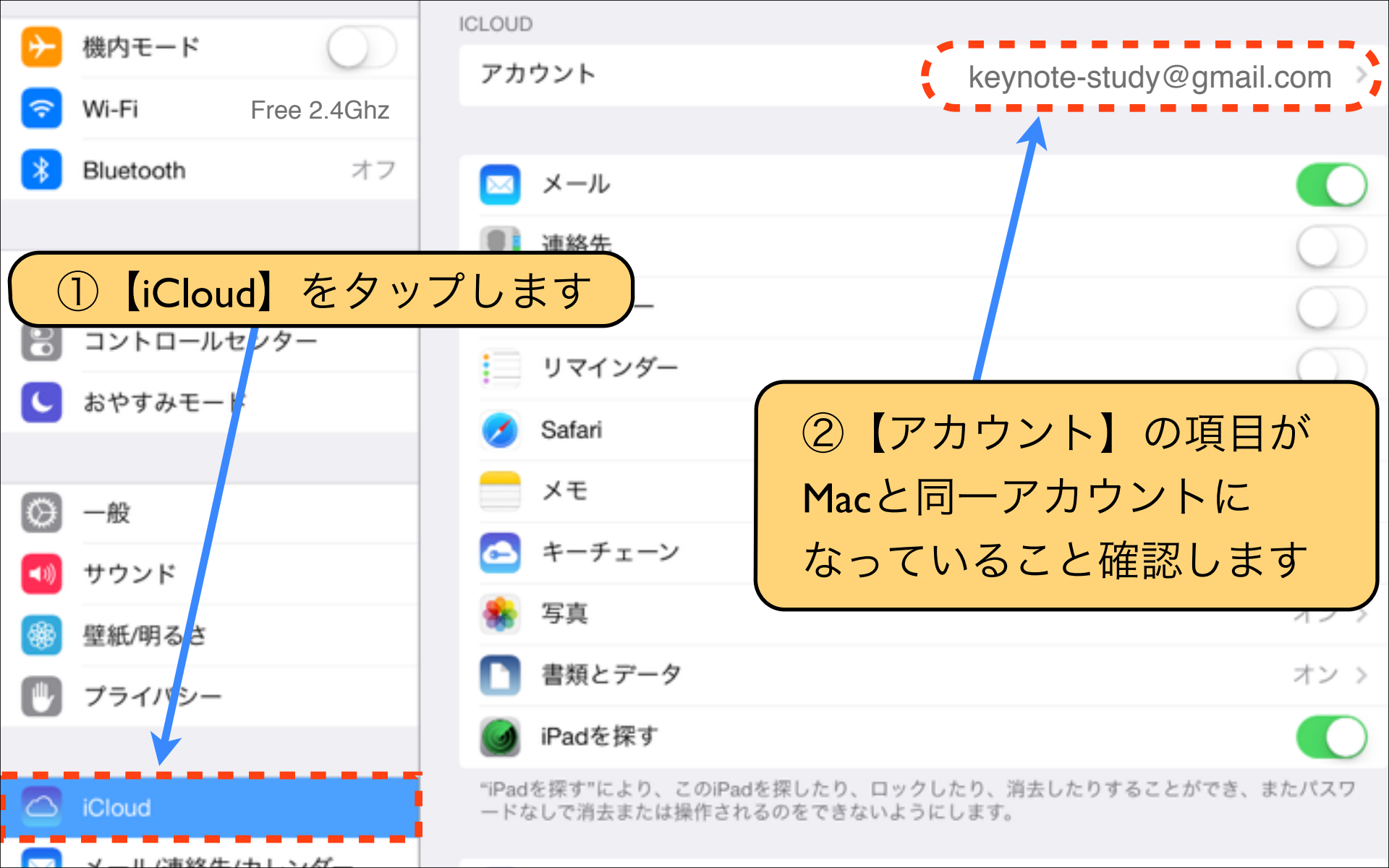

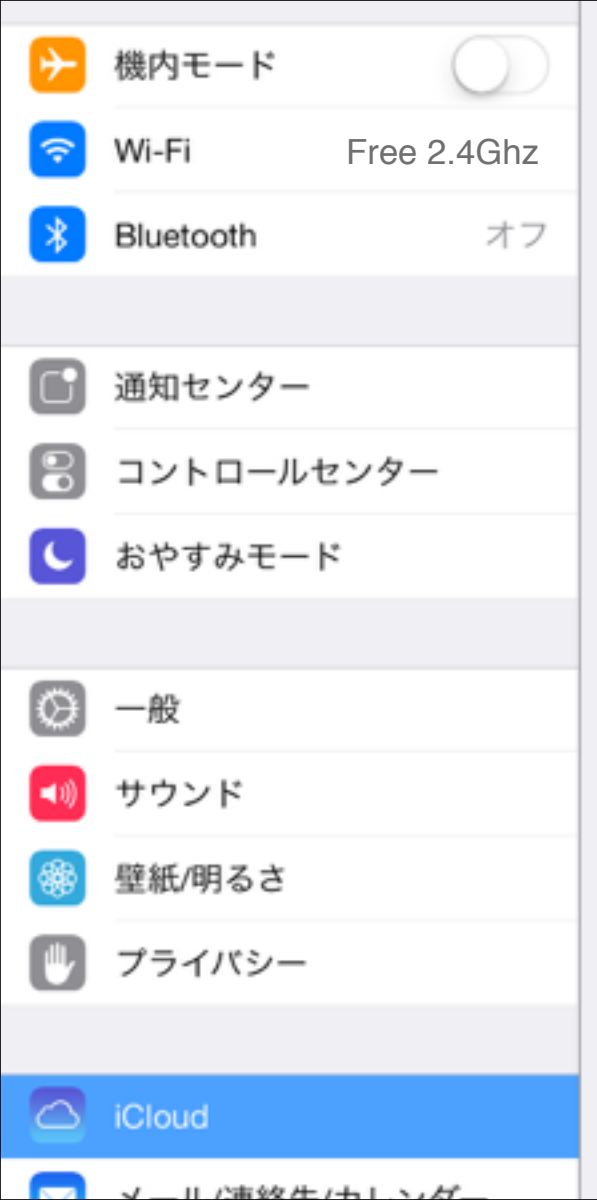

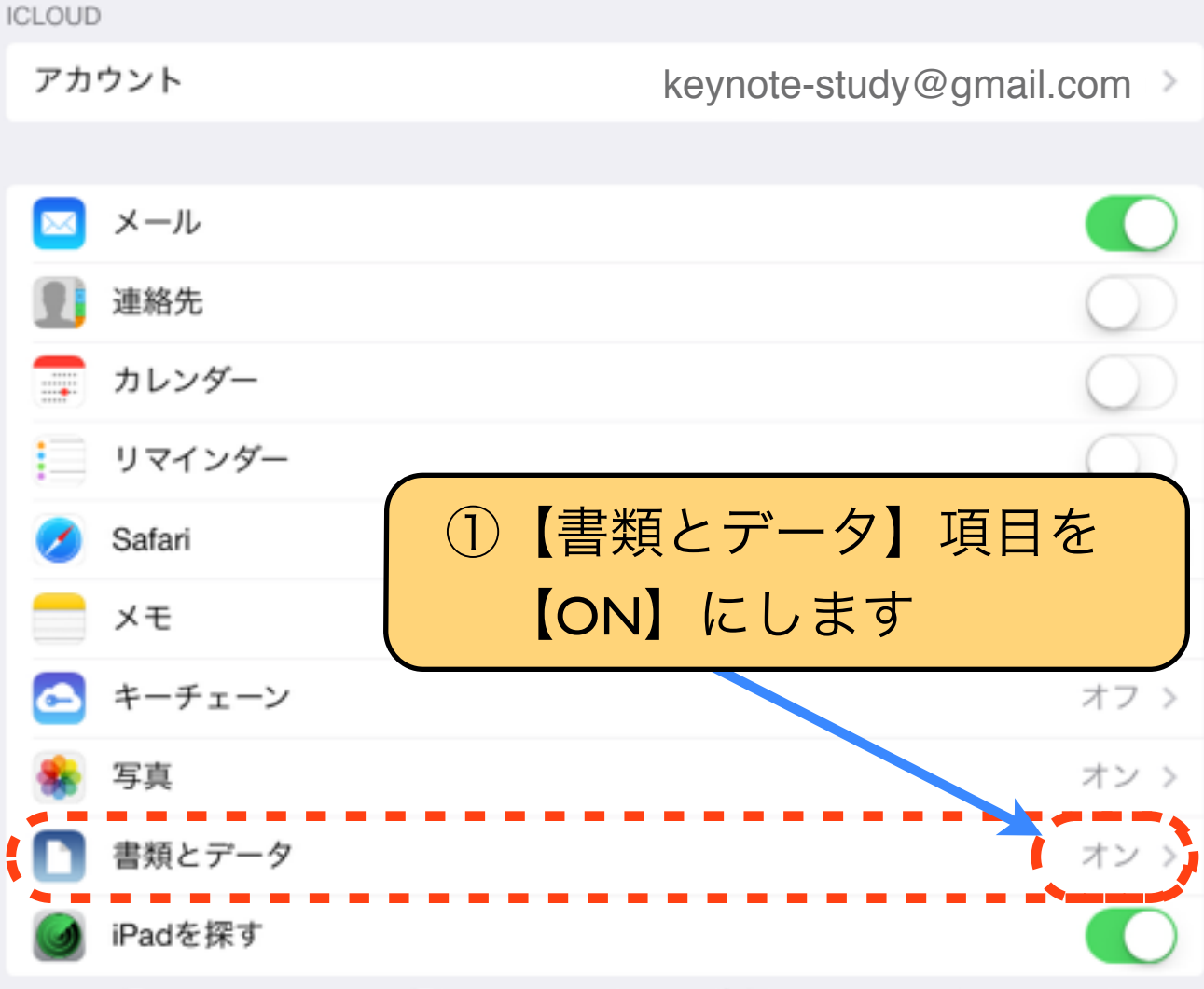

"iPadを探す"により、このiPadを探したり、ロックしたり、消去したりすることができ、またパスワ ードなしで消去または操作されるのをできないようにします。

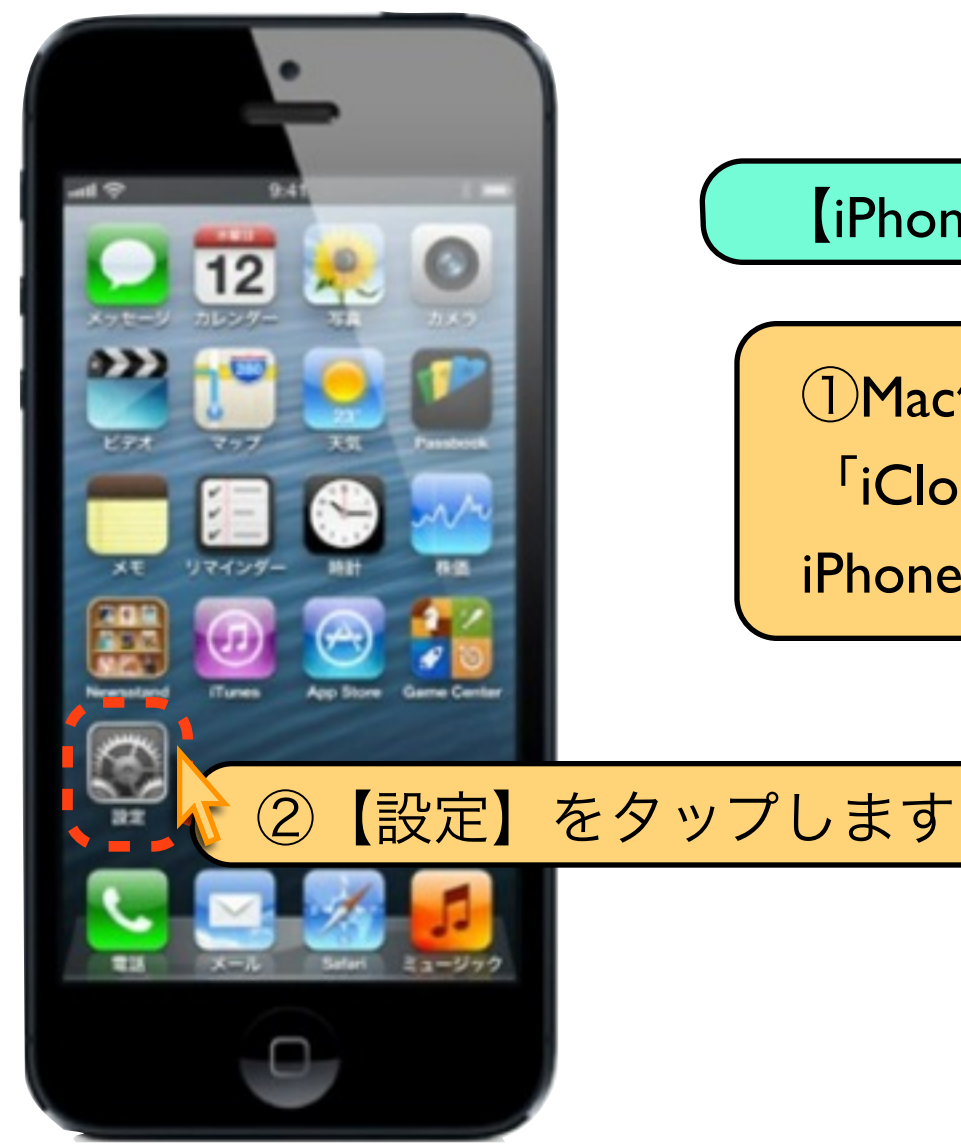

#### 【iPhoneのiCloud設定方法】

Mac側で確認した
 「iCloudアカウント」を
 iPhone側にも設定をします

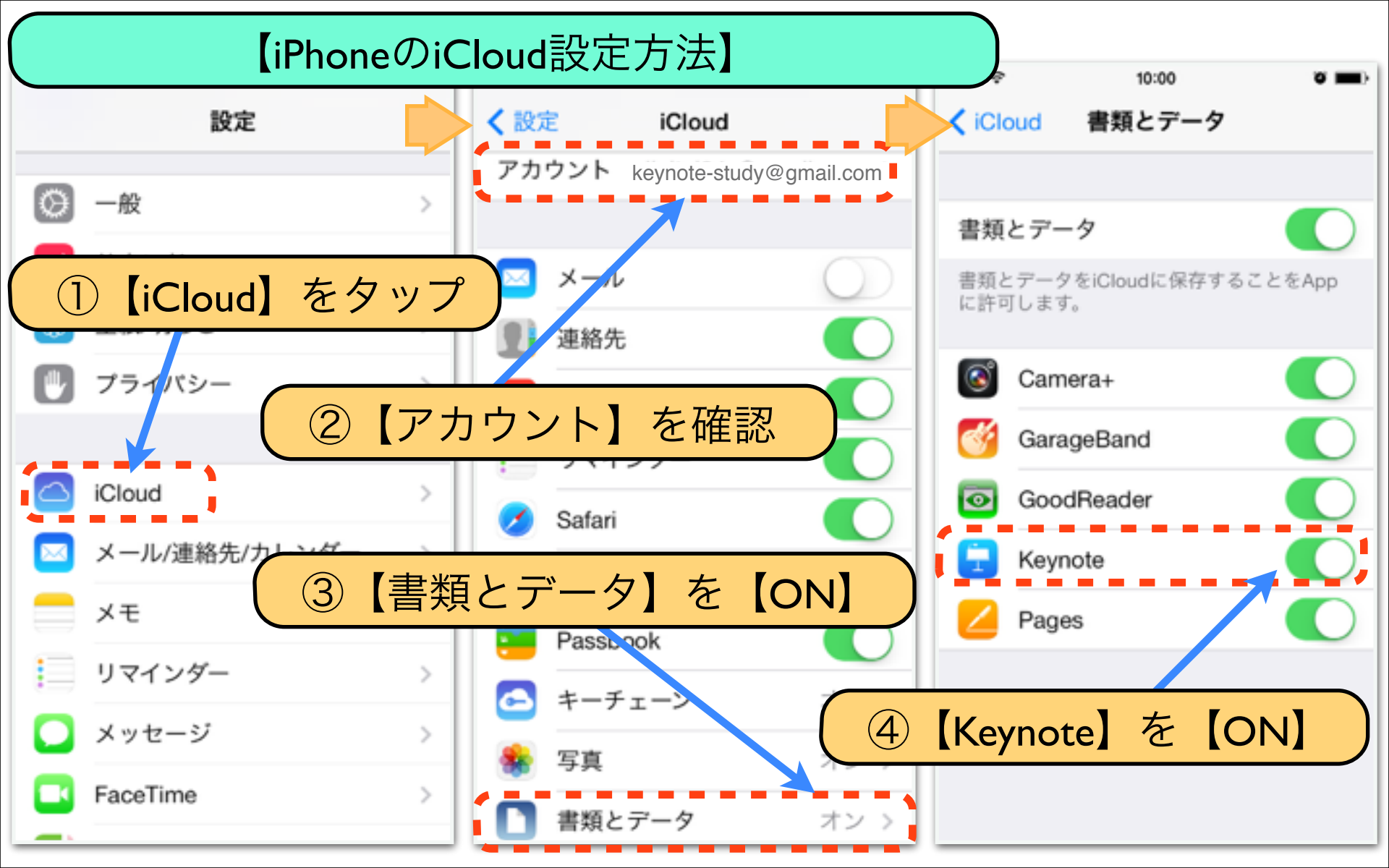

### ①Mac・iPad・iPhoneのiCloud設定は終了です

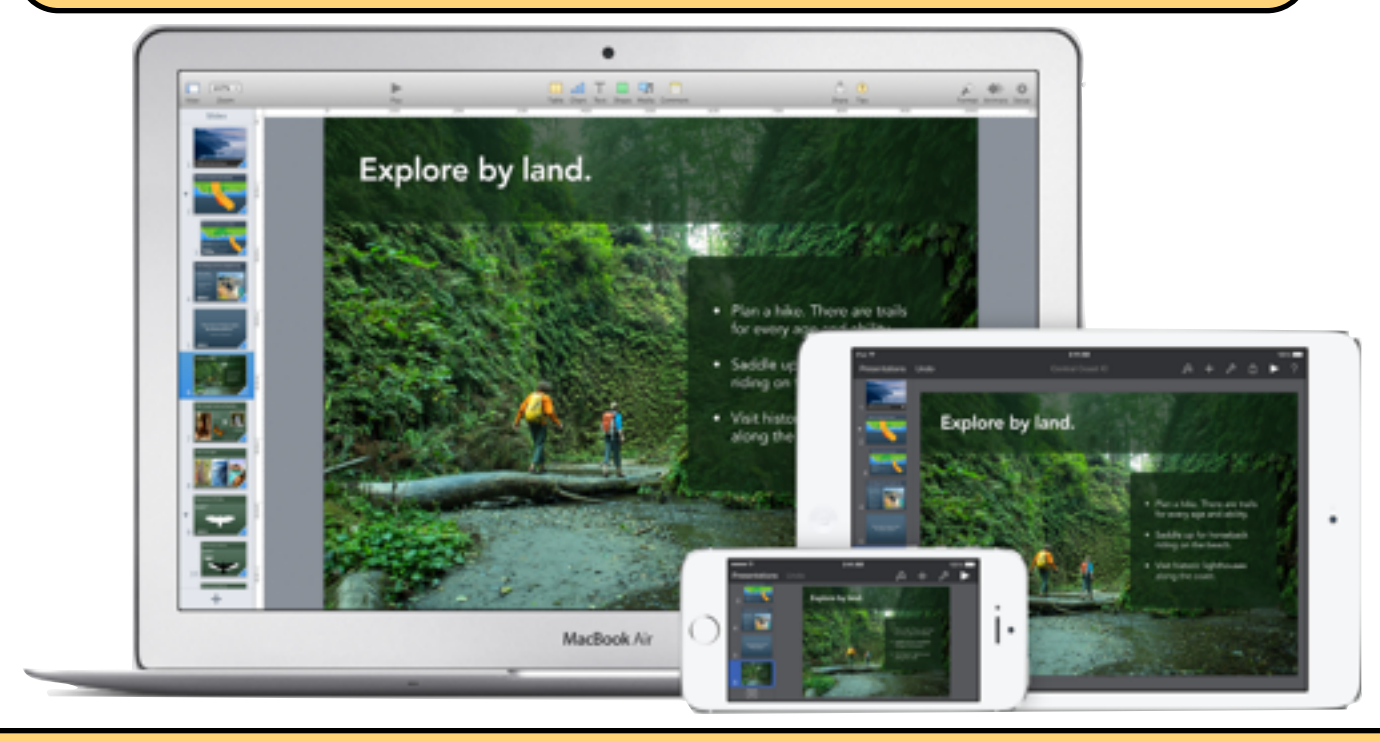

②Macで作成したKeynoteファイルがiCloudを通じて 自動的にiPad・iPhoneへコピーされる設定準備が整いました。 次のレッスンで、具体的な操作手順を解説します。

# Download by Keynote-study.com

### 【Apple製品で揃えてしまう理由】

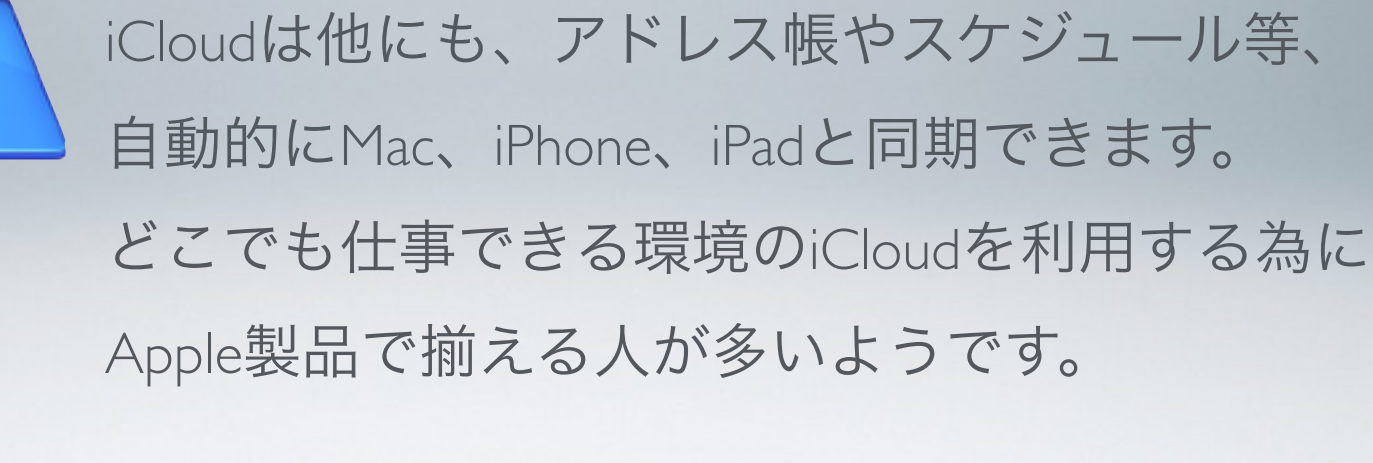

Lesson Keynote

# Lesson 8-2 iCloud ヘデータをコピー

keynote-study.com

# 前回のレッスンに引き続き、今回は作成ファイルを 【iCloudへのアップロード手順】を解説します

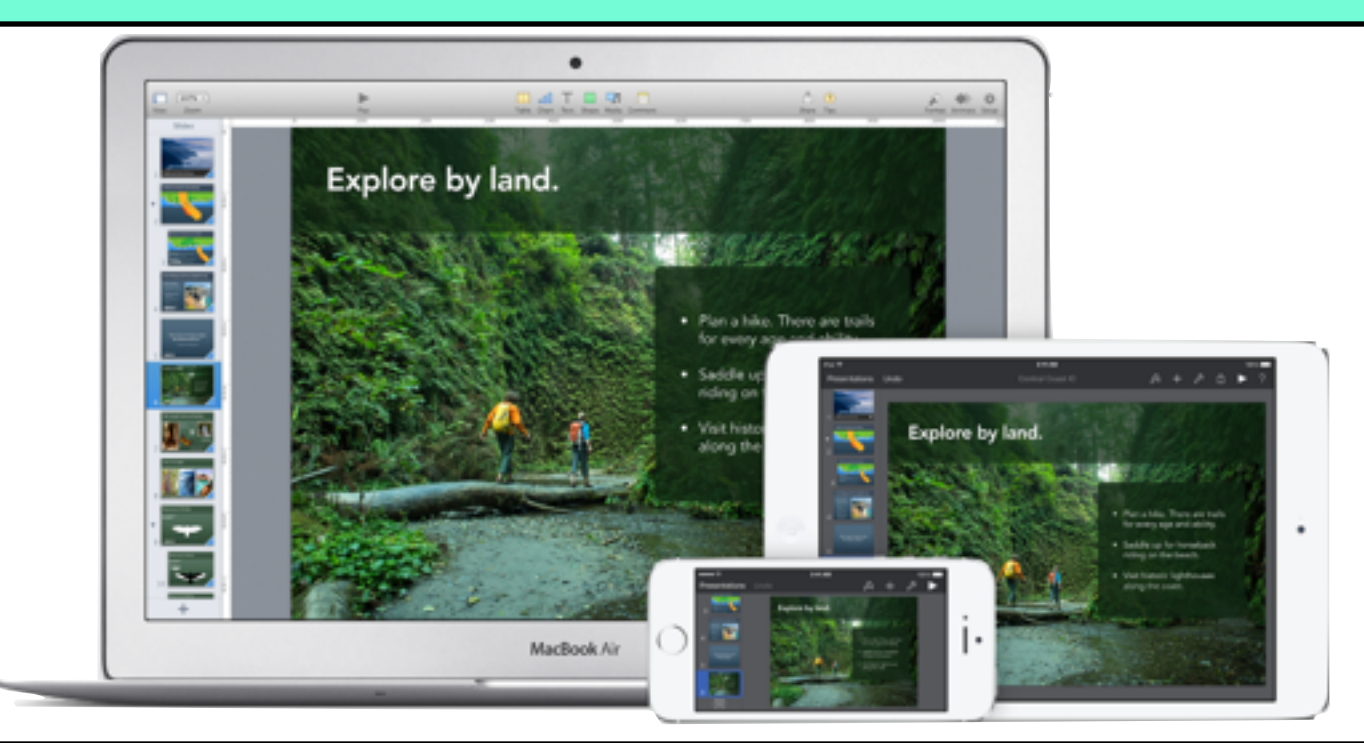

①iCloudにデータをアップロードすることで、 iPhone、iPadでMacで同じデータを扱うことが出来ます

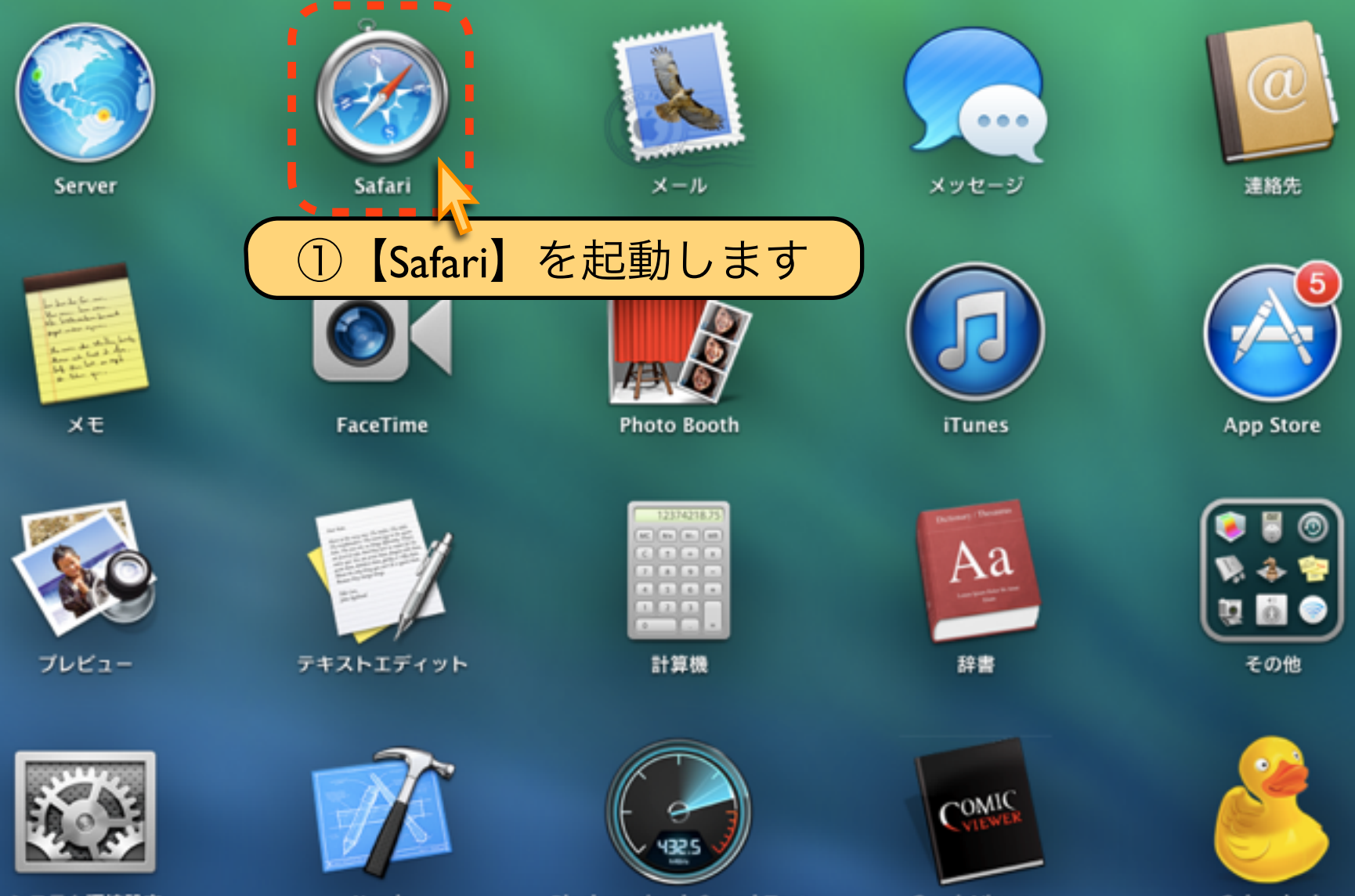

システム環境設定

Xcode

Blackmagic...k Speed Test

ComicViewer

Cyberduck

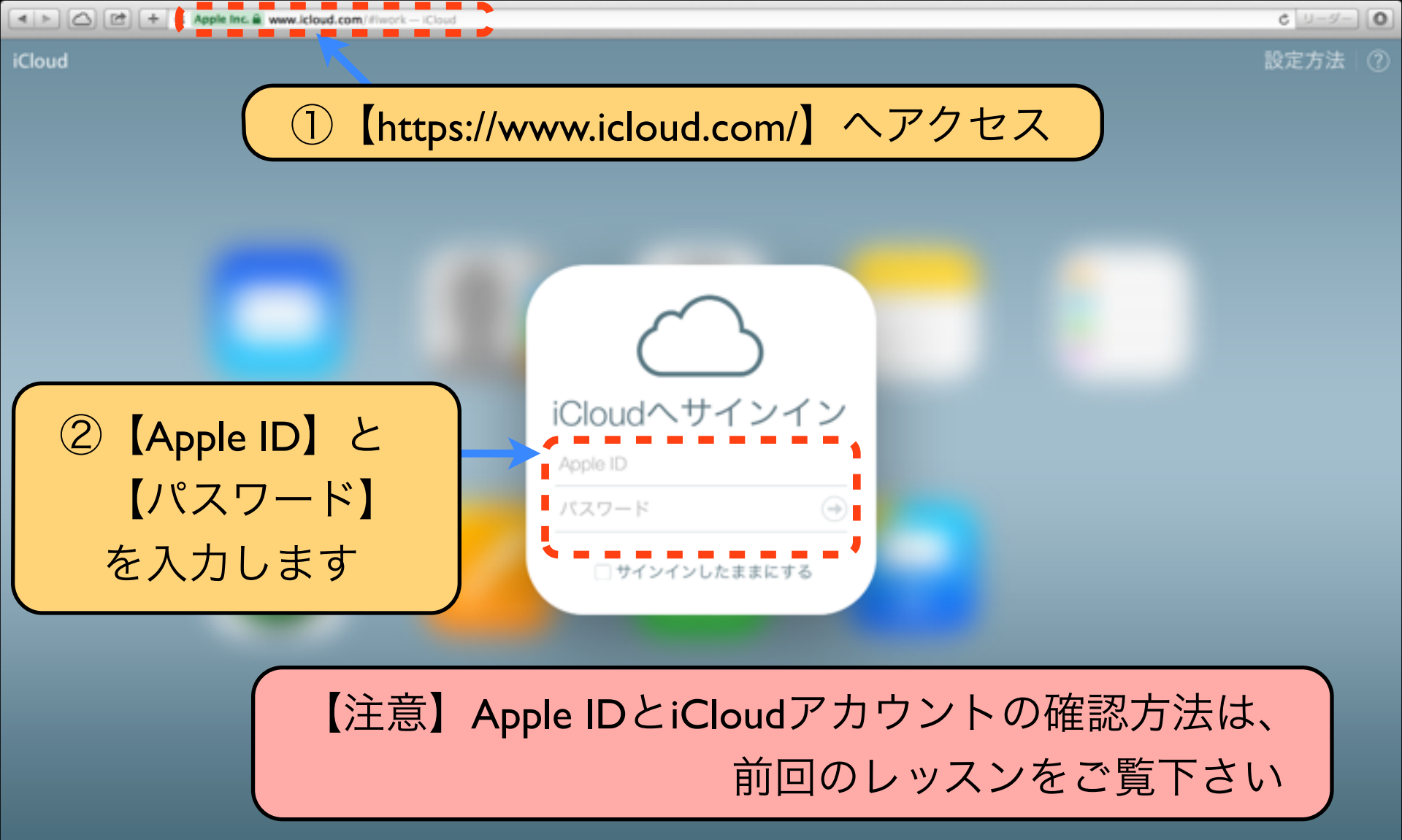

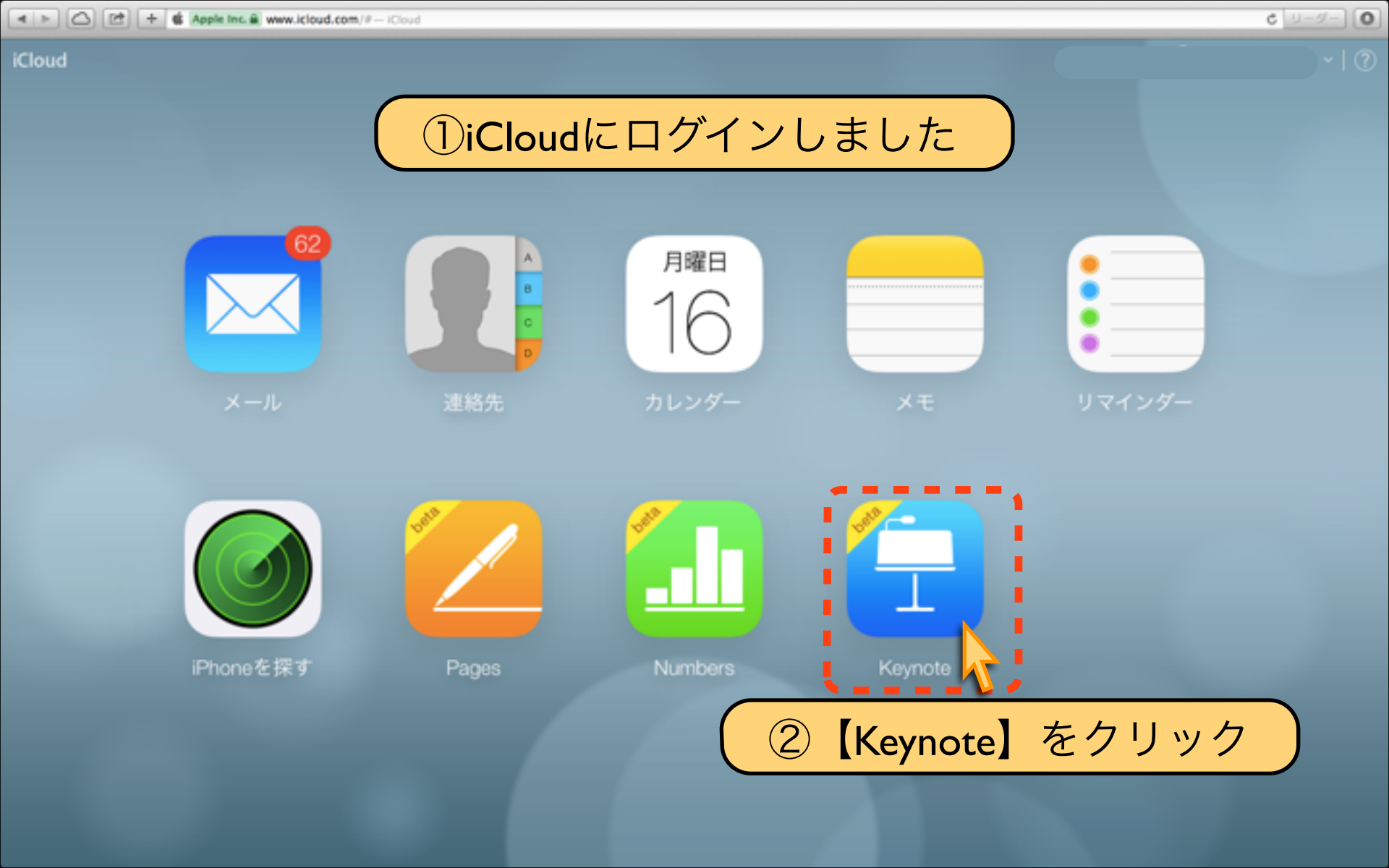

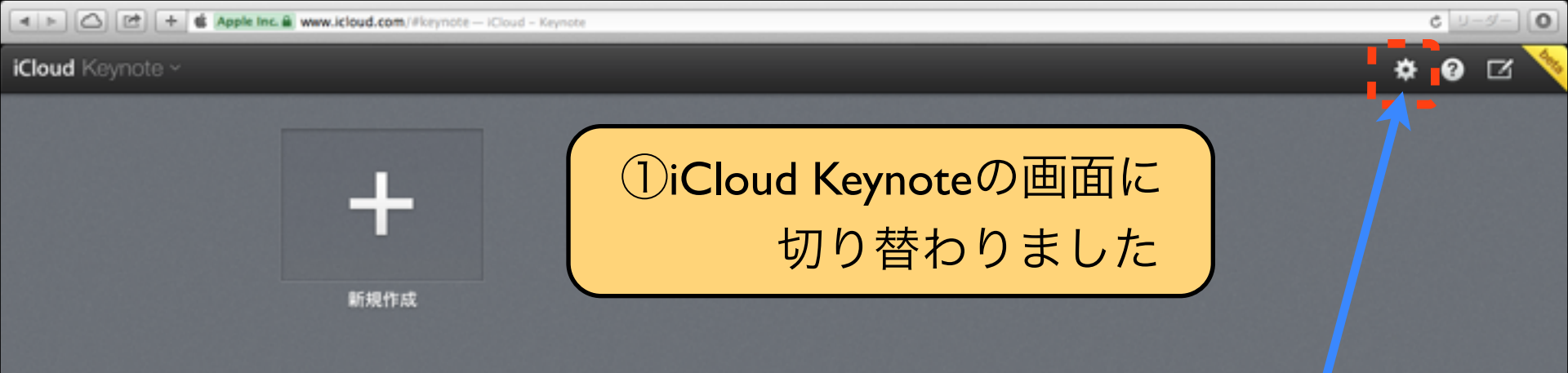

# ②データのアップロードはこちらから

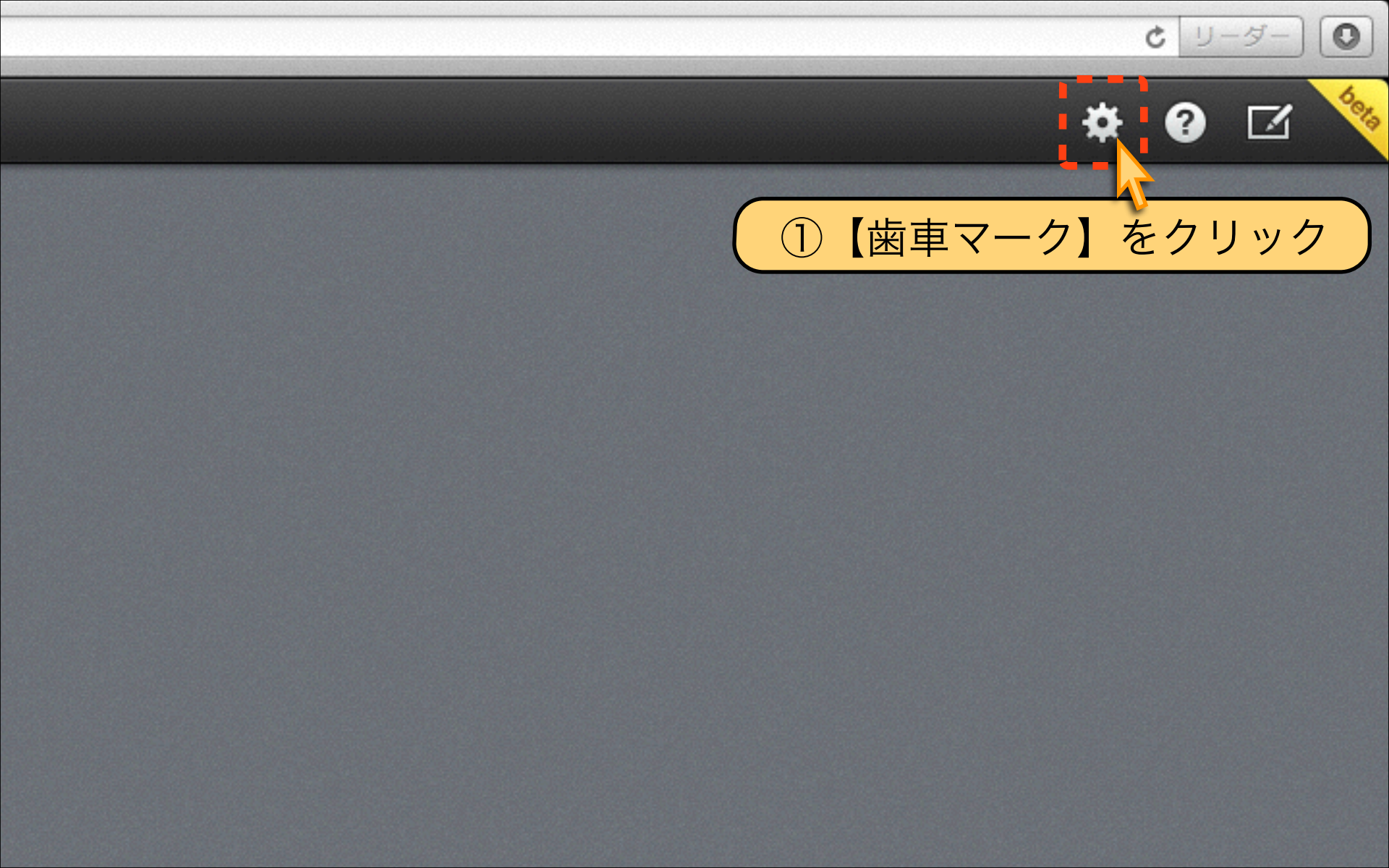

| * ? 🗹            | 2                        |
|------------------|--------------------------|
| 新規作成             |                          |
| プレゼンテーションをアップロード |                          |
| プレゼンテーションをダウンロード | 🗸                        |
| プレゼンテーションを複製     |                          |
| プレゼンテーションを削除     | $\langle \times \rangle$ |
| プレゼンテーションを共有     |                          |

0

C リーダー

コピーを送信...

✓ 日付で並べ替え
 名前で並べ替え

# ①【プレゼンテーションをアップロード】をクリック

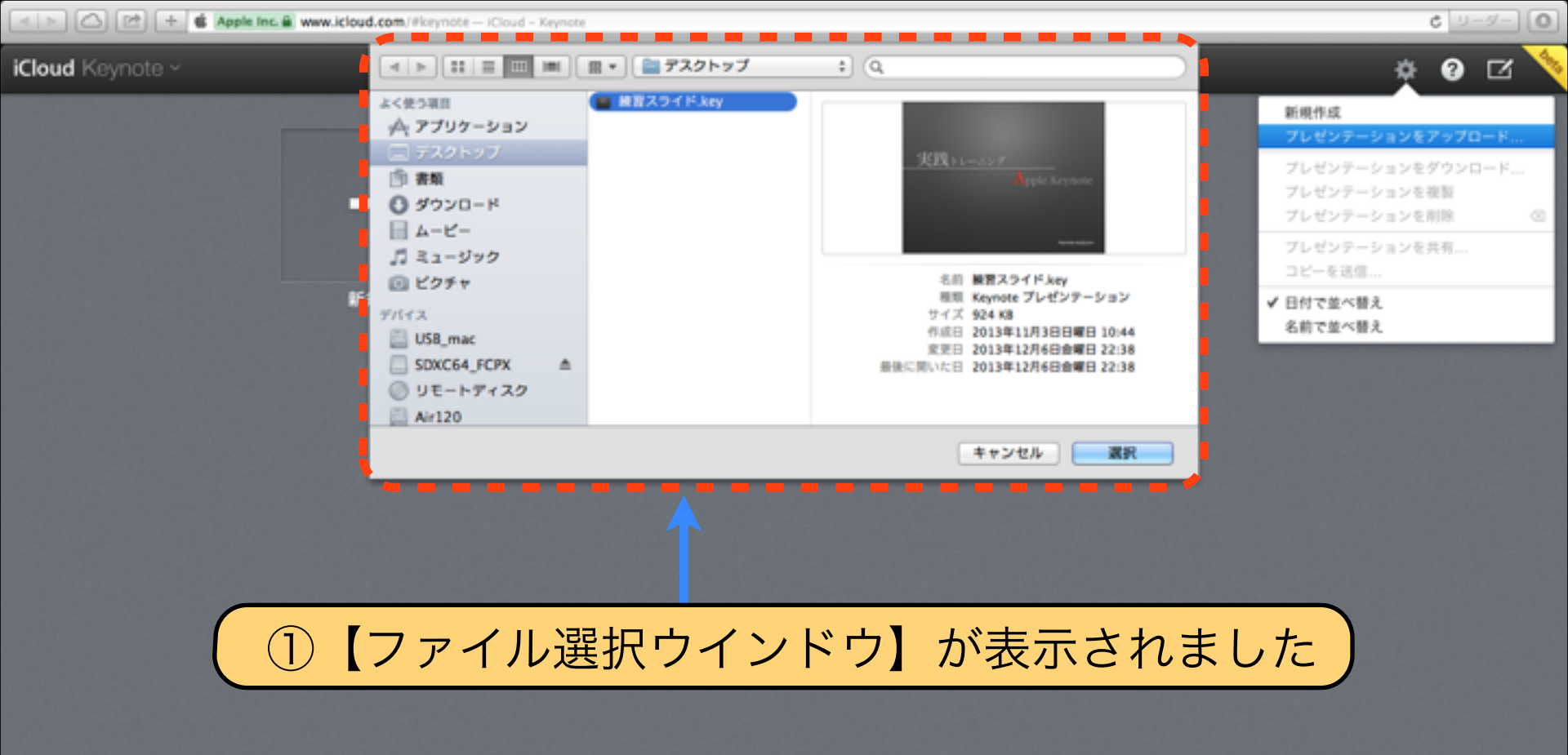

①iCloudへアップロードするファイルを選択します

www.icloud.com/#keynote - iCloud - Keynote

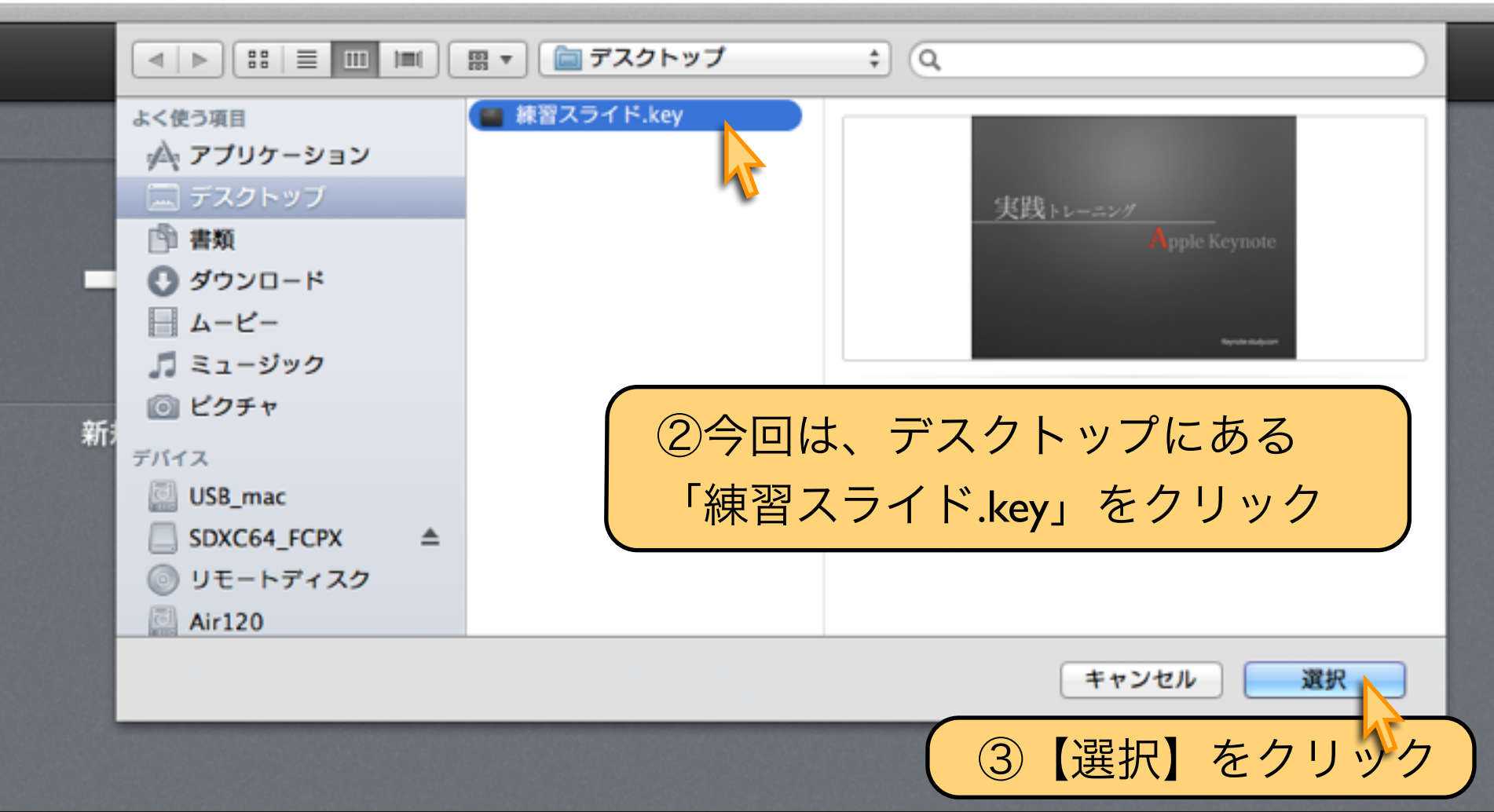

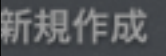

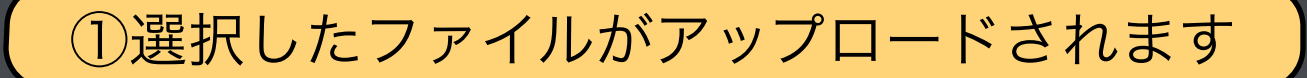

プレゼンテーションのアップロード中...

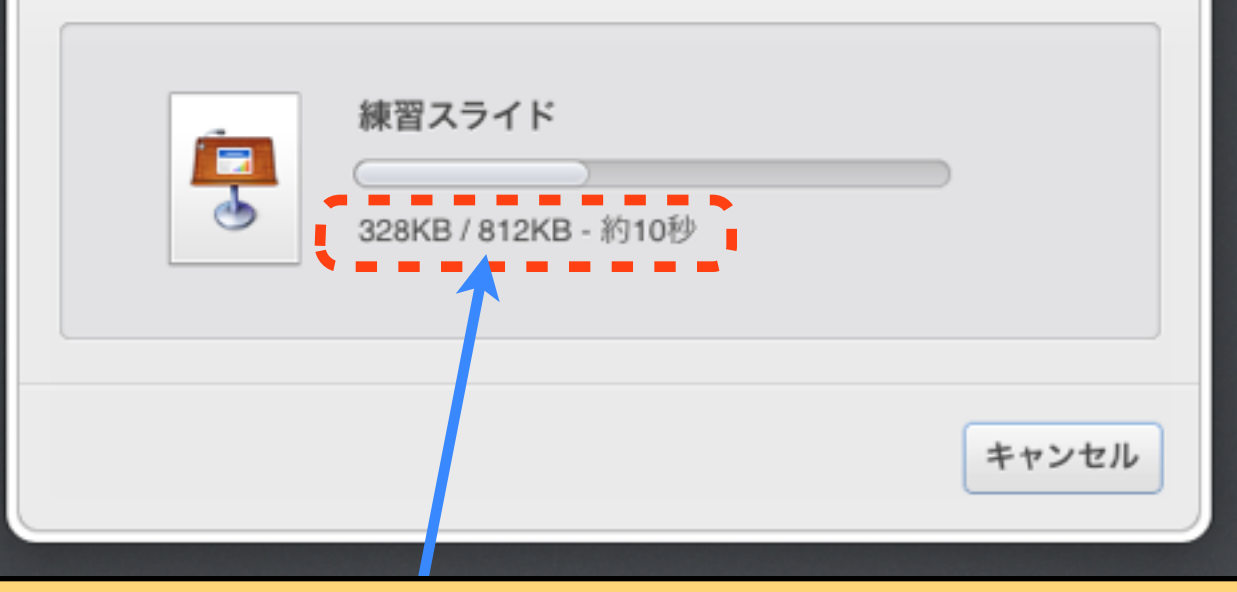

②ファイルの【データ容量】や、ネット回線のスピードにより アップロードに必要な時間は異なります

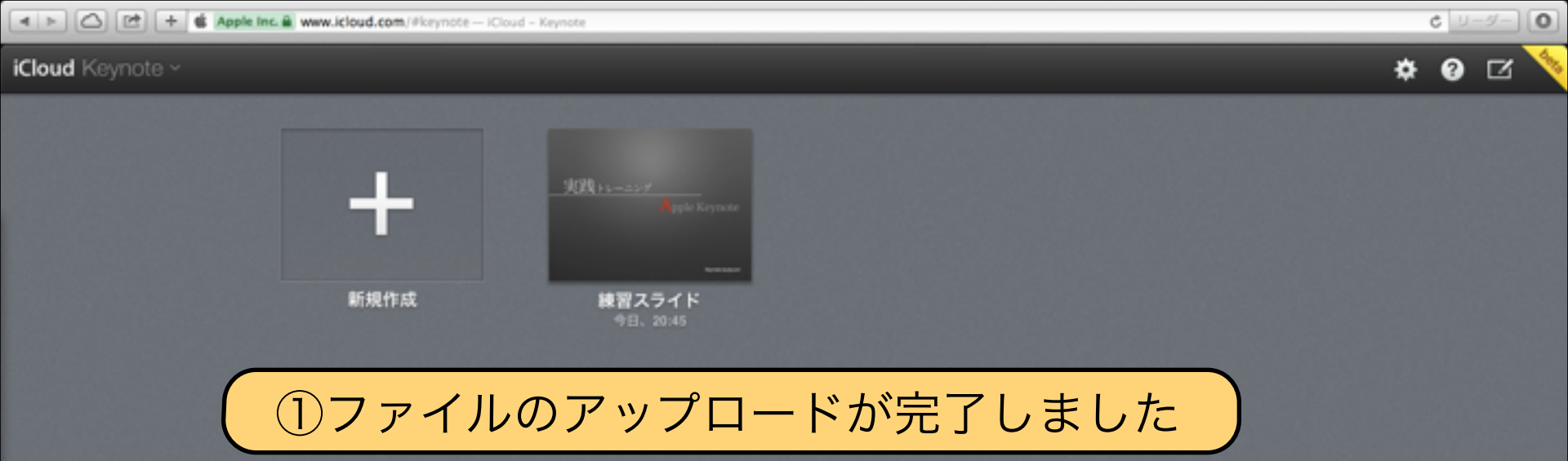

# Download by Keynote-study.com

#### 【WindowsパソコンでKeynote】

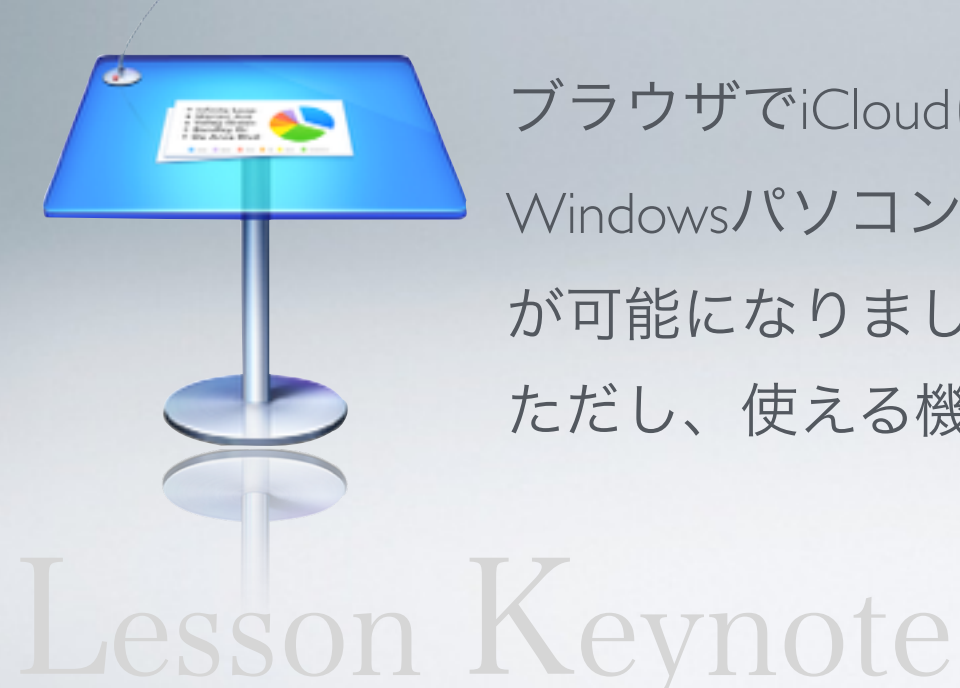

ブラウザでiCloudにログインすることで、 Windowsパソコンからファイルを閲覧・編集 が可能になりました。 ただし、使える機能は制限されています。

# Lesson 8-3 iPad版 Keynote

# keynote-study.com

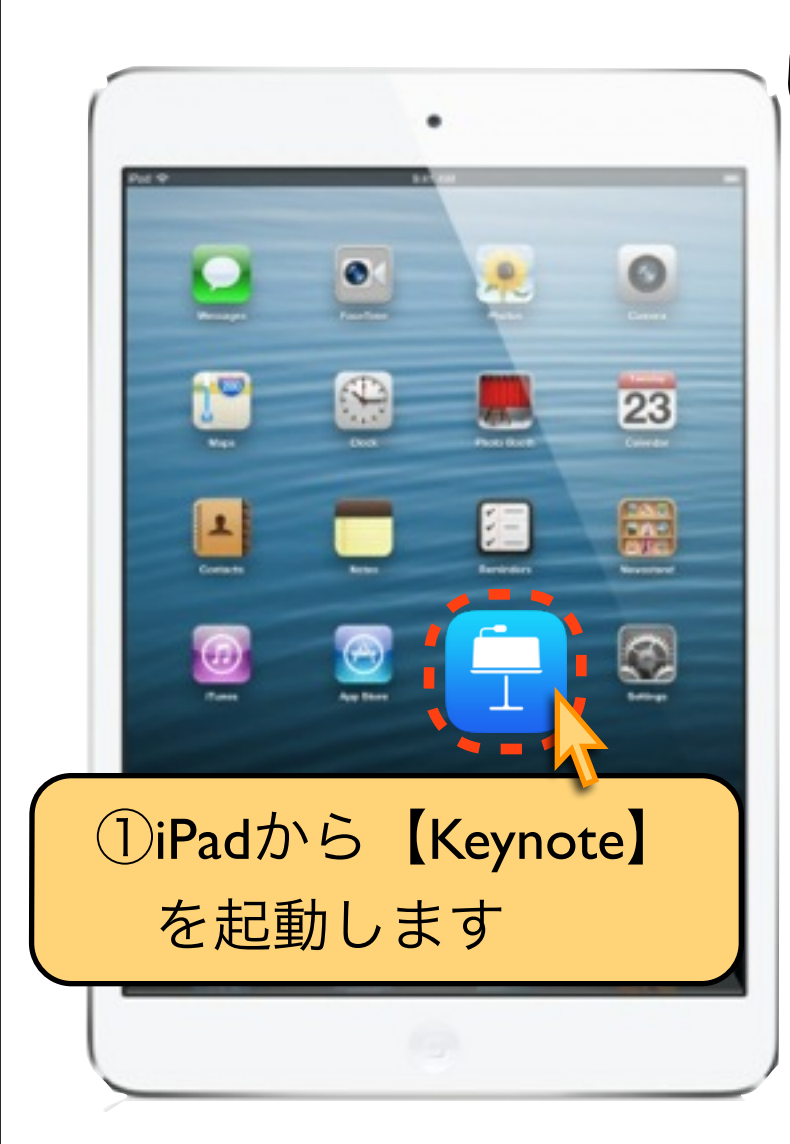

#### 【iCloudとiPad版Keynoteの操作解説】

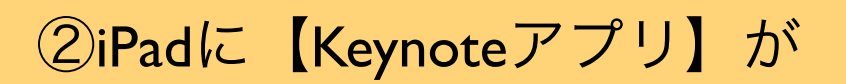

無い場合。

# iPad【App Store】からインストール して下さい

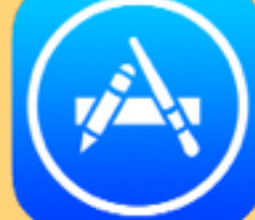

# ようこそKeynoteへ

#### モバイルデバイス用に設計された最も美しいプレゼンテーションAppです。

### ①iPad版Keynoteが起動しました

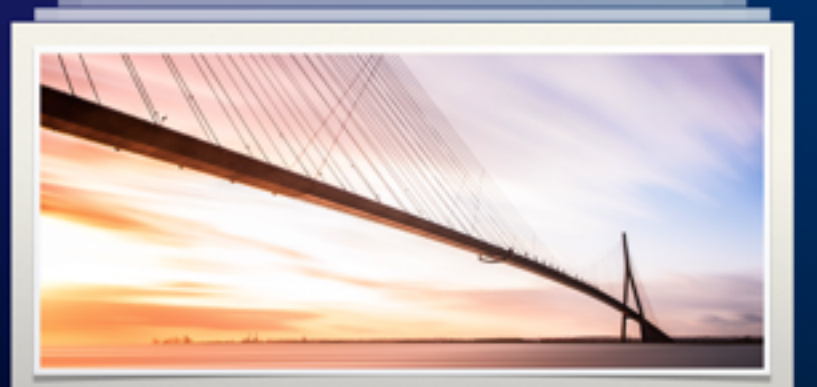

Trenz Pruce

Lorem Ipsum Dolor Sit Amet

Faucibus semper vivamus justo aliquam. Egestas

(2)

【続ける】をタップ

# iCloud for Keynote

iCloudによって、すべてのデバイスのプレゼンテーションが常に同期されます。 iCloud.comにあるプレゼンテーションは、MacまたはPCブラウザから編集できます。

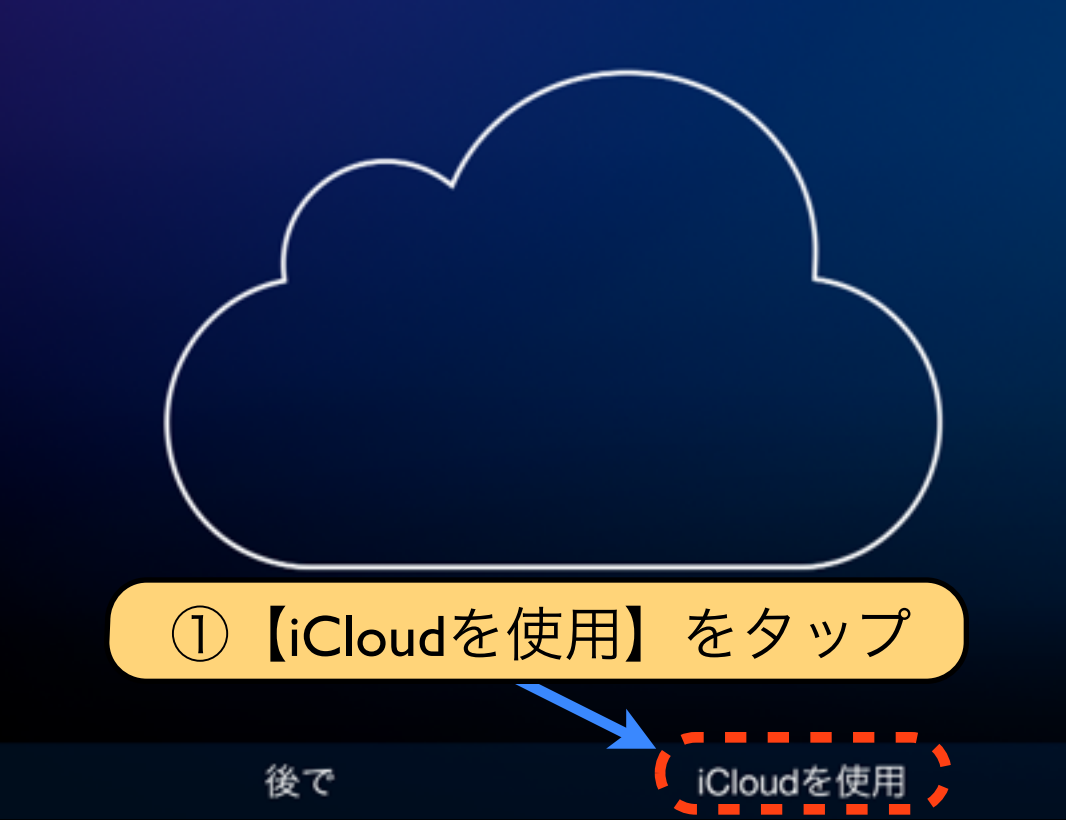

# はじめよう

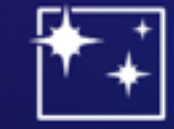

魅力的なアニメーション

プレゼンテーションに映画のようなトランジ ションやエフェクトを追加できます。

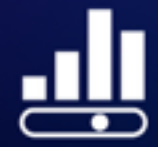

**インタラクティブグラフ** 新しいインタラクティブグラフでデータを分 かりやすく表示します。

サイマン・サイン・サイン・サイン・サイン・サイン・サイン・ションを表示】をタップ

ンを表示 / プレゼンテーションを作成

![](_page_35_Picture_0.jpeg)

![](_page_36_Picture_0.jpeg)

練習スライド

![](_page_36_Picture_2.jpeg)

フォントと素材をダウンロード中

2.4 MB / 9.2 MB

キャンセル

![](_page_37_Picture_0.jpeg)

![](_page_38_Picture_0.jpeg)

![](_page_38_Picture_1.jpeg)

# Apple Keynote

![](_page_39_Picture_0.jpeg)

【MacキーノートとiPadキーノートの違い】

![](_page_40_Picture_1.jpeg)

iPadキーノートは、Macキーノートを簡略化したソフトです。 Macキーノートの全ての機能が同じように使えません。 iPadで扱う時の注意事項を紹介します。 トランジション 再生

オブジェクトキューブ

オブジェクトの拡大縮小

オブジェクトプッシュ

オブジェクトフリップ

オブジェクトポップ

カラーでフェード

カラープレーン

エフェクト

オプション

注意① Macで設定したビルドやトランジション 効果の一部が、再現されません。 【原因】 iPad版Keynoteは、すべてのビルドや トランジションには対応していません。 対応できない場合は、他のビルドに 自動的に変更されてしまいます。 【対策】 iPadでプレゼンを予定している方は、 iPad版キーノートの対応エフェクトを 確認してスライドを作りましょう。

# フォントとレイアウトをチェック 【原因】

Mac版Keynoteで設定したフォントが iPad版Keynoteに対応していないと、 自動的に他のフォントに置き換わり レイアウトが崩れてしまいます。 【対策】 iPadにフォントをインストールすることは できません。

対応フォントを確認して作成しましょう。

|     | A +             | ßĺ | )<br>_ |
|-----|-----------------|----|--------|
| < 1 | そる フォント         |    |        |
|     | Times New Roman | i  |        |
|     | Trebuchet MS    | i  |        |
|     | Verdana         | i  |        |
|     | Zapf Dingbats   |    |        |
|     | Zaplino         |    |        |
|     | ヒラギノ明朝 Pro      |    |        |
| ~   | ヒラギノ明朝 ProN     | i  |        |
|     | ヒラギノ角ゴ ProN     | i  |        |
|     | 黒体-簡            | i  |        |
|     | 田休物             |    |        |

![](_page_43_Picture_0.jpeg)

# 【iPadでプレゼンテーションする方へ】

![](_page_43_Picture_2.jpeg)

最初のスライドのサイズ設定の項目で、 標準(4:3)がiPadに最適なスライド比率です。 iPadキーノートで対応しているフォントや ビルドやトランジションだけで作成しましょう。